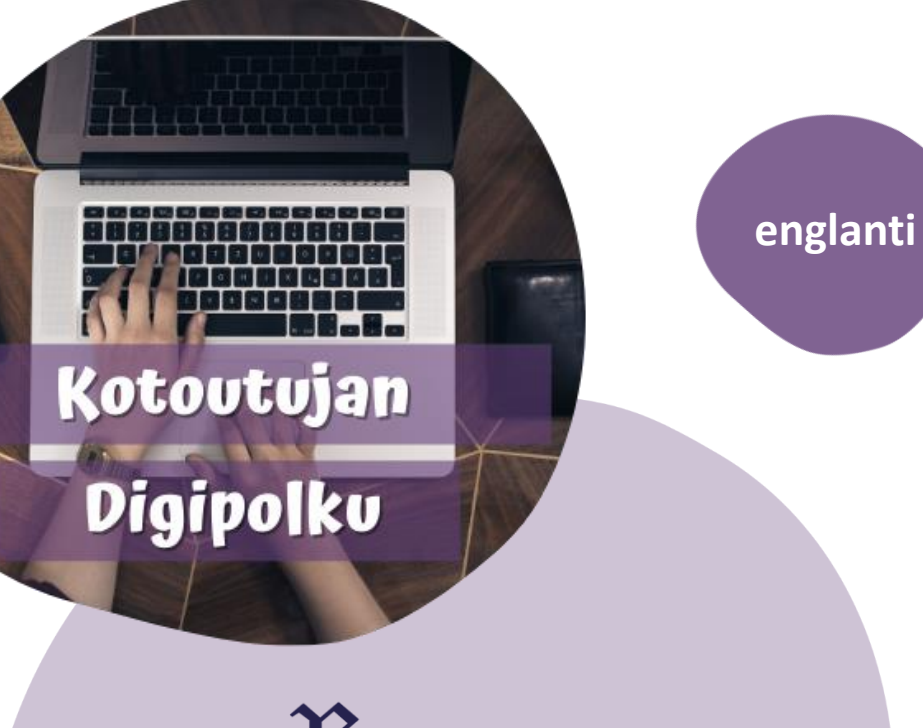

## R ROVANIEMI

## WILMA

Mobile app guide for parents

MONINET Monikulttuurinen työ

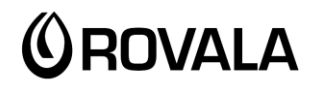

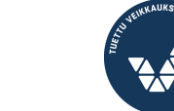

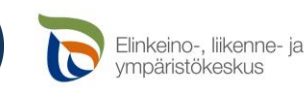

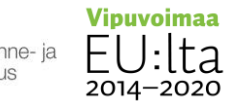

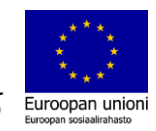

# Wilma app

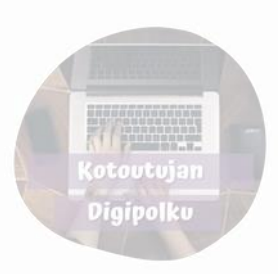

Wilma application is used by schools in Rovaniemi. It works as a link between home and school.

Via Wilma you can for example

- See a student's schedule
- Read messages sent by teachers and other faculty
- Send your own messages
- Read announcements
- Report absence
- See future exams and past exams' grading
- See lesson notes written by teachers
- Schedule assesment discussions with teacher
- Find forms (for example for assesment discussions)

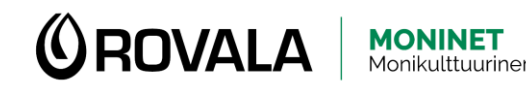

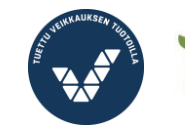

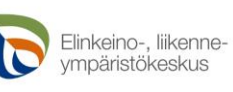

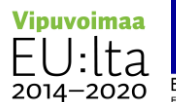

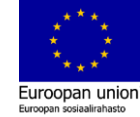

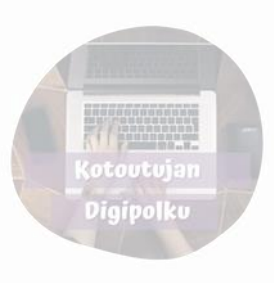

## Installing Wilma on your phone

You can download Wilma from Google play store (android) and App store (Iphone).

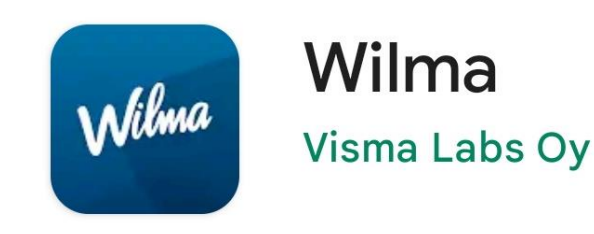

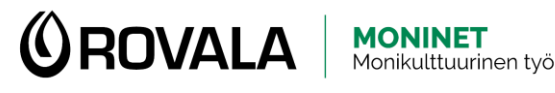

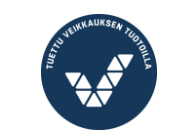

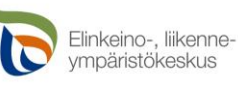

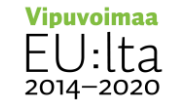

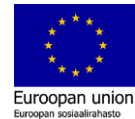

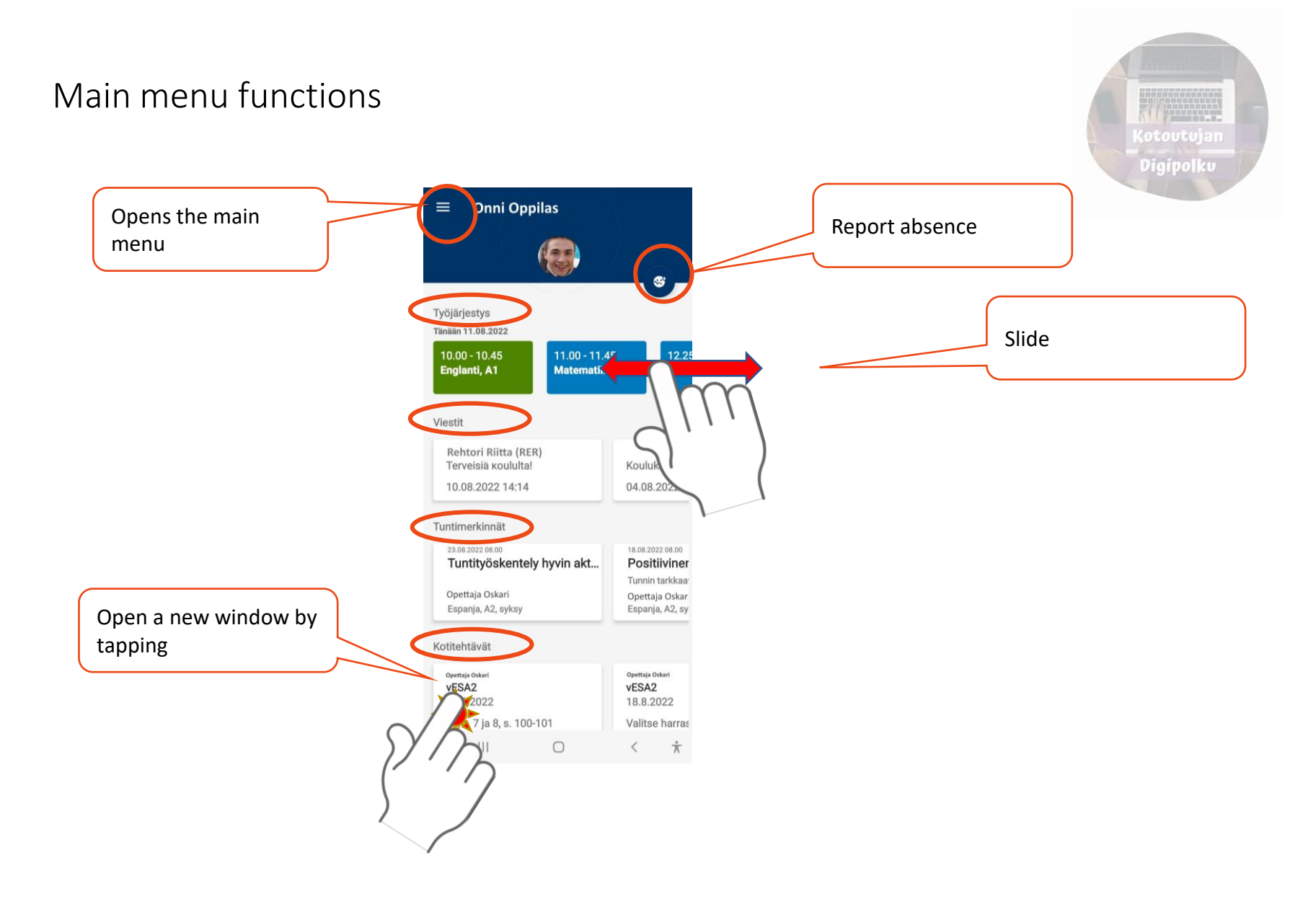

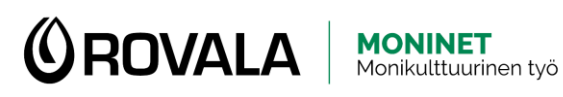

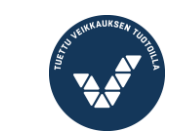

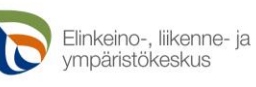

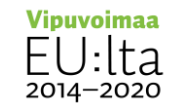

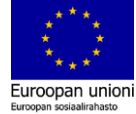

#### Report absence

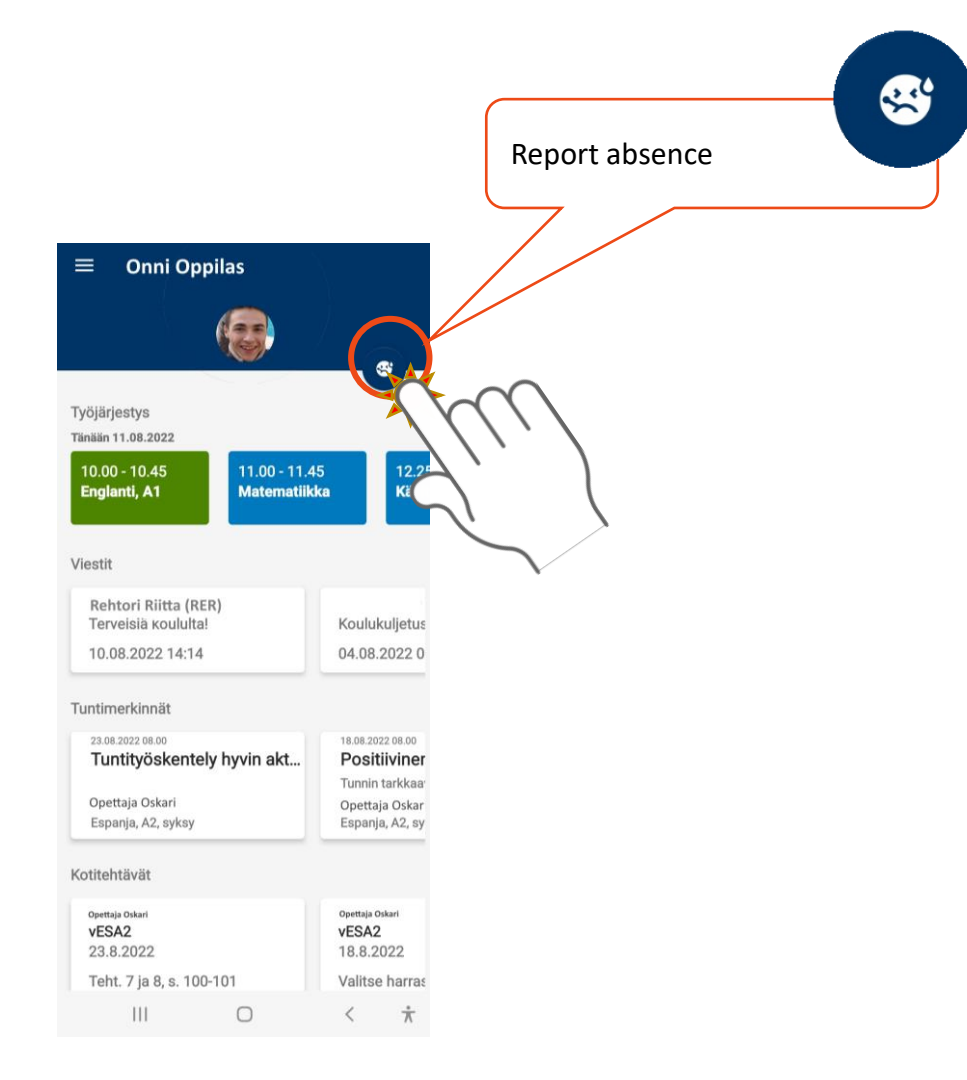

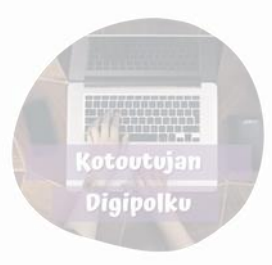

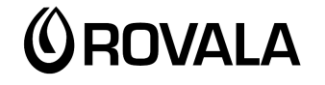

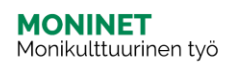

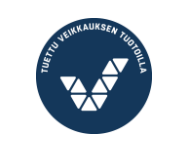

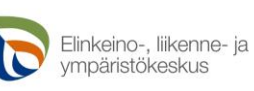

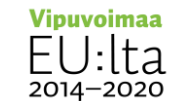

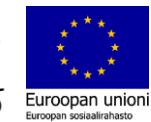

### Report absence

You can report a short absence via Wilma, for example if your child gets ill.

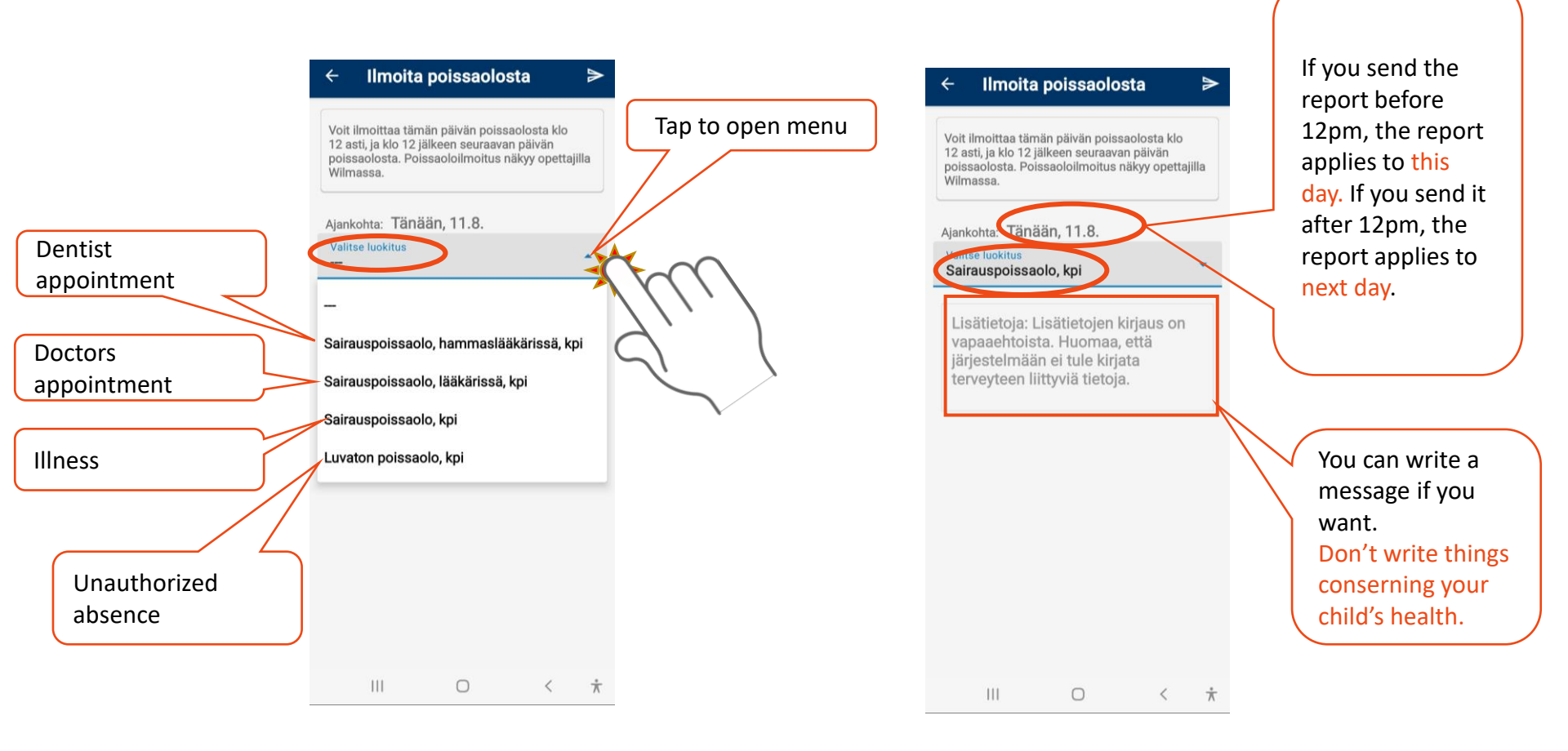

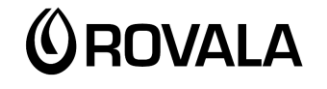

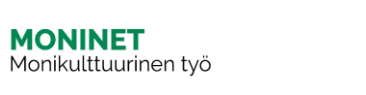

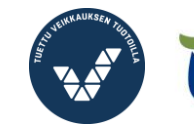

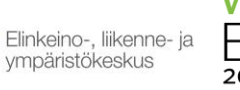

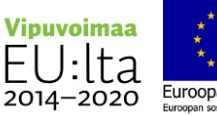

Digipolku

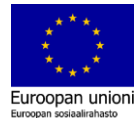

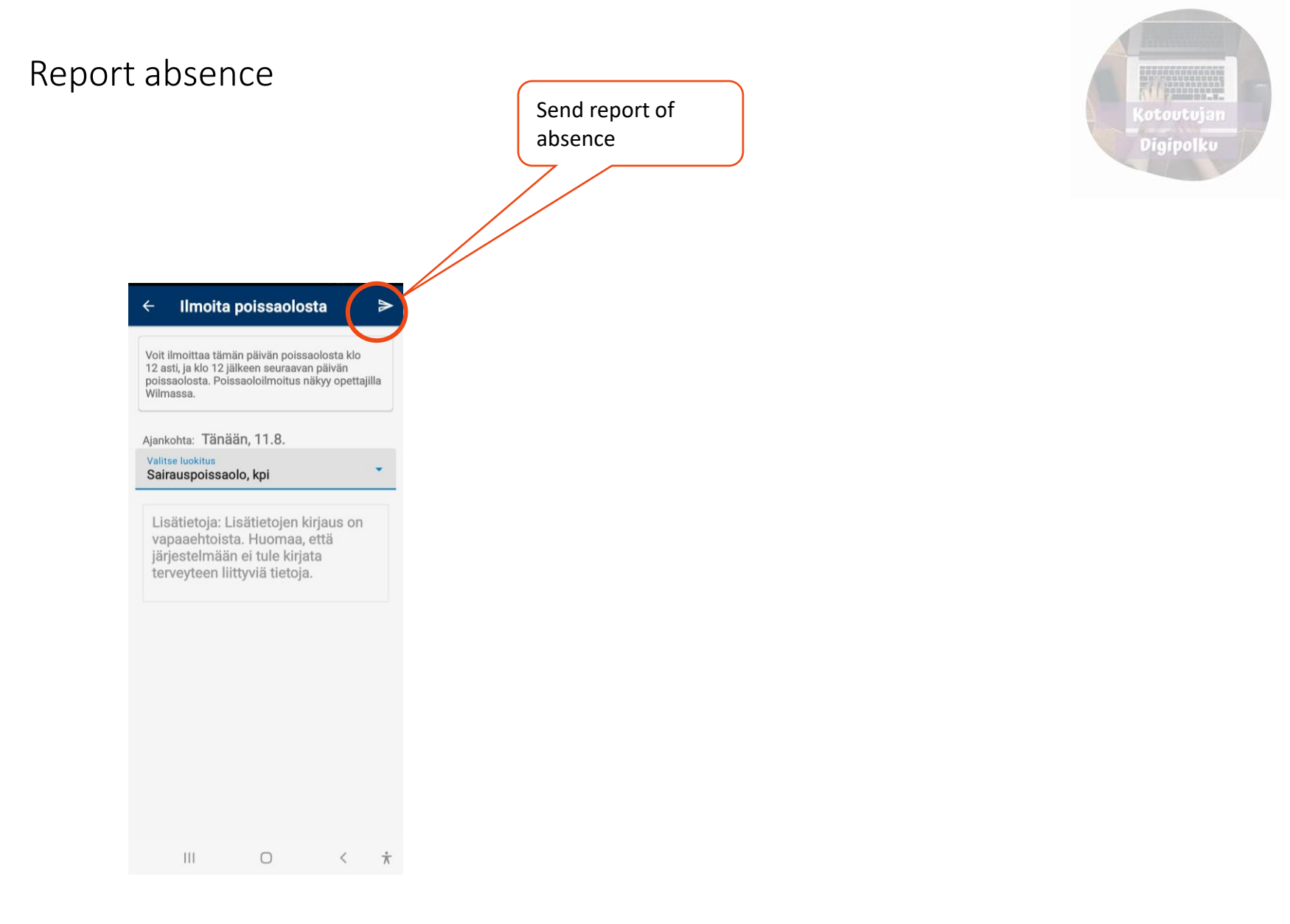

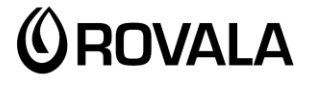

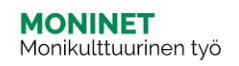

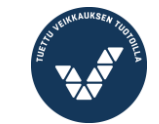

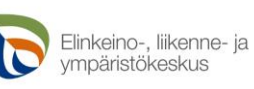

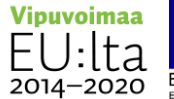

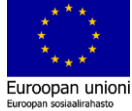

#### Messages

You can find the most recent messages on the main page.

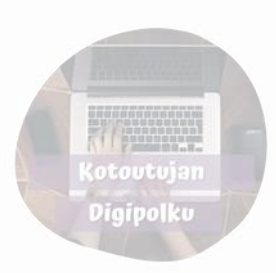

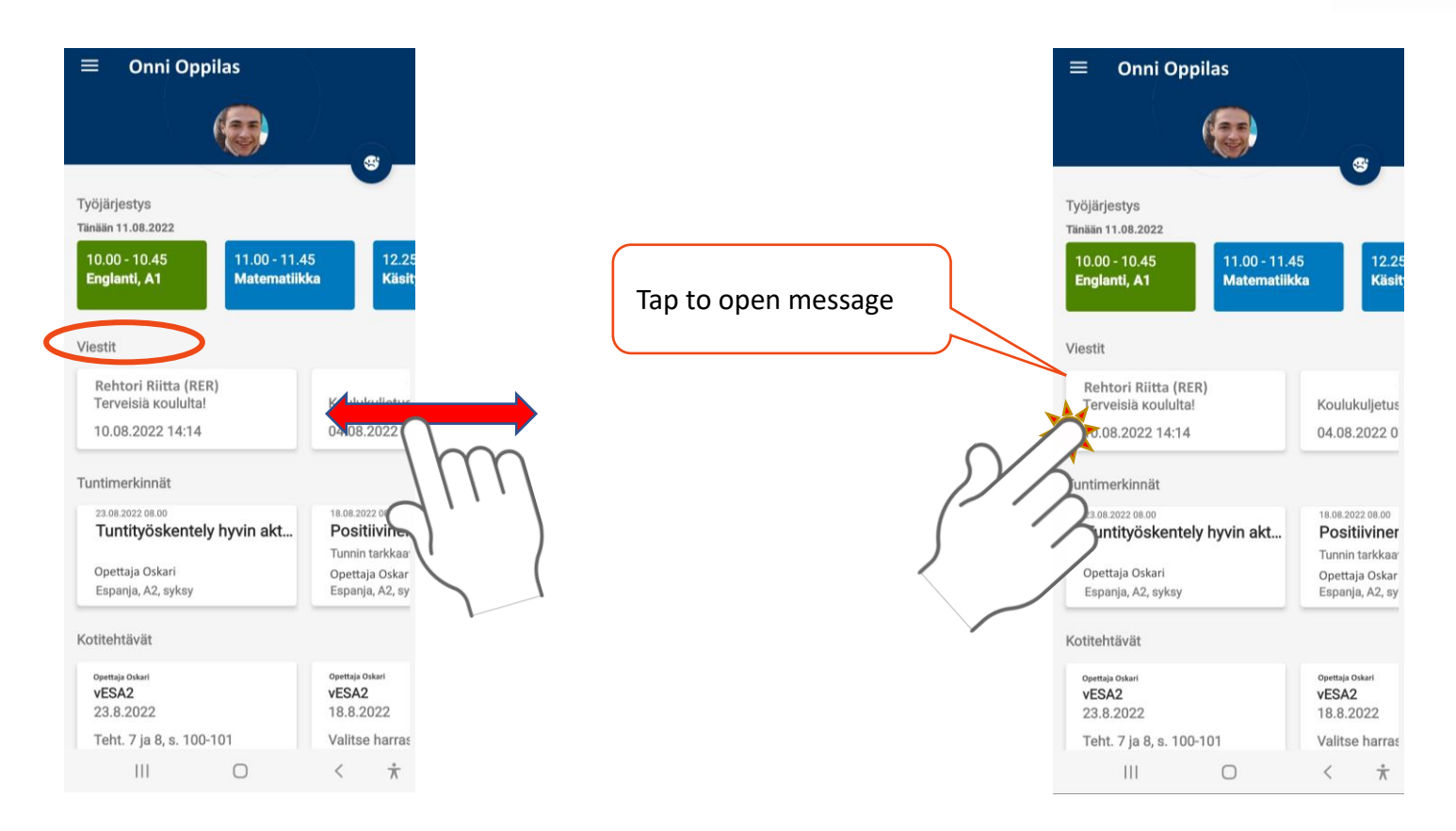

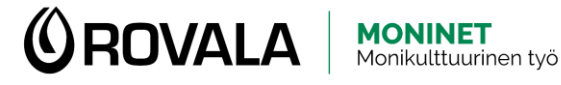

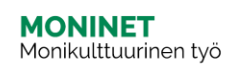

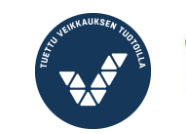

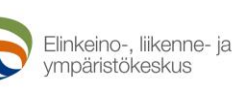

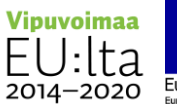

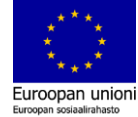

#### Messages

All messages can be found in Messages menu.

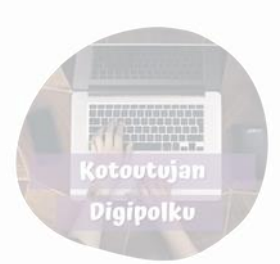

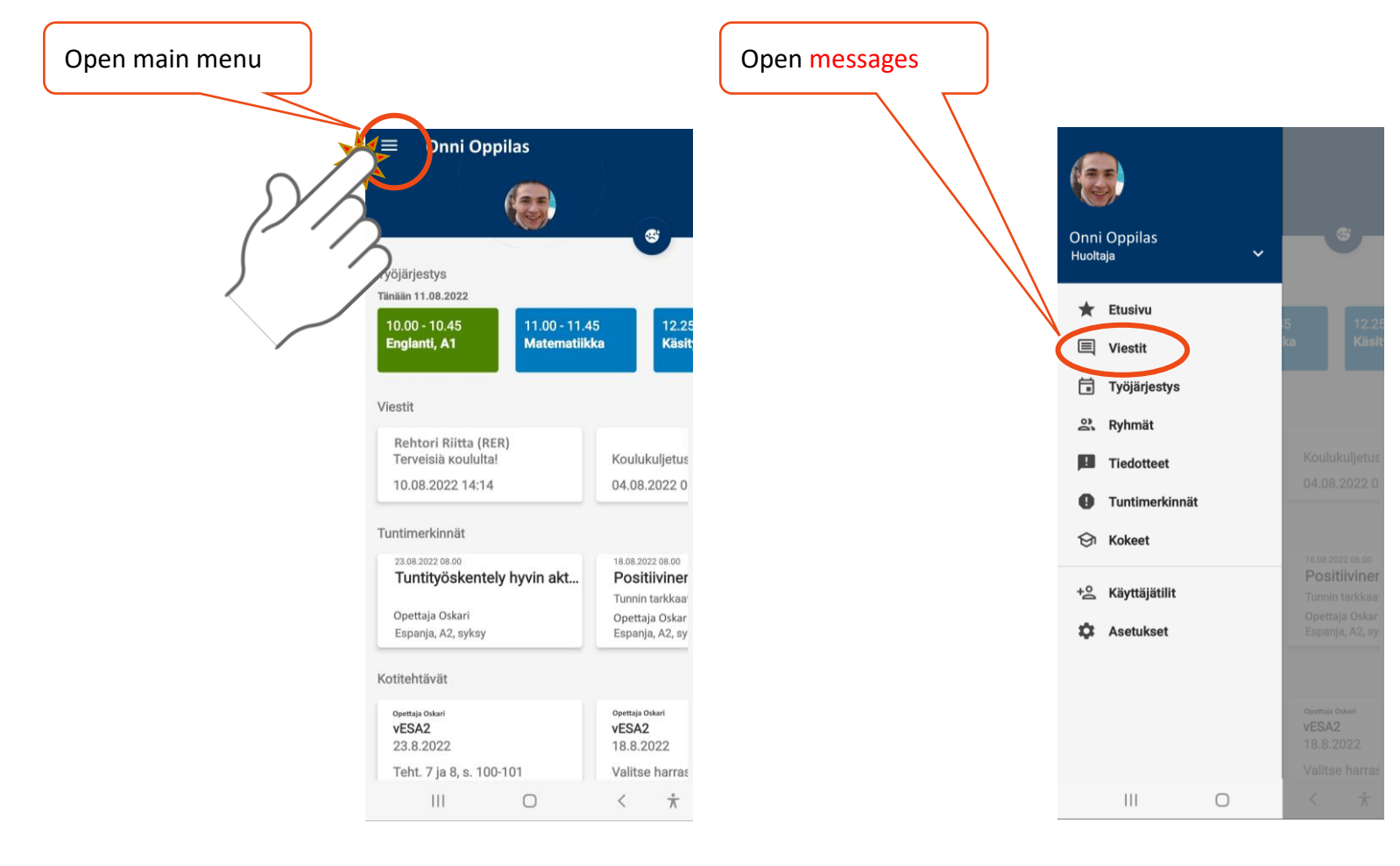

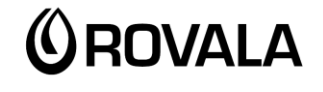

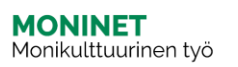

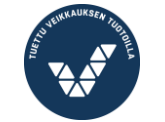

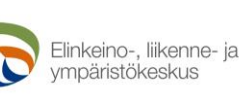

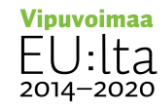

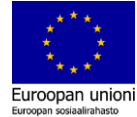

#### Reading a message If you want to Archive Drafts **Events** answer the message Sent messages tap the arrow Incoming messages Viestit Tervetuloa kouluur Ō 4 LUKEMATTA SAAPUNEET LÄHETETYT ARKISTO LUONNOKSET TAPAHTUMAT Lähettäjä Riitta Rehtori (RER) Unread messages Vastaanottajat Onni Oppilas 10.08.2022 14:14 Rehtori Riitta (RER) Terveisiä koululta! 04.08.2022 09:12 04.08.2022 09:51 Tervetuloa kouluun! Rehtori Riitta (RER) Koulun liikuntapäivä ensi viikolla Koulu alkaa keskiviikkona klo 9 ja koulupäivä päättyy klo 12. 04.08.2022.09:12 Reptori Riitta (RER) Tap to open Tervetuloa kouluun! Hyvää syksyn alkua message terveisin Opettaja Oskari (OSOP) Liikuntatunnit tällä viikolla Riitta Rehtori 04.06 **Terveys Terttu** Terveydenhoitajan päivät 111 0 < $\dot{\pi}$ 111 0 $\frac{1}{3}$ < Vipuvoimaa MONINET Monikulttuurinen työ

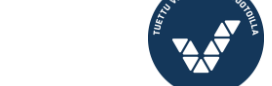

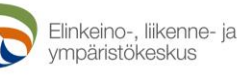

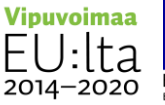

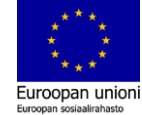

#### Sending a message

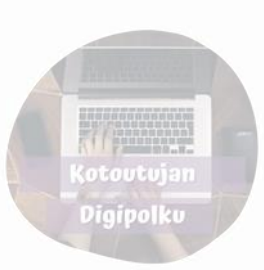

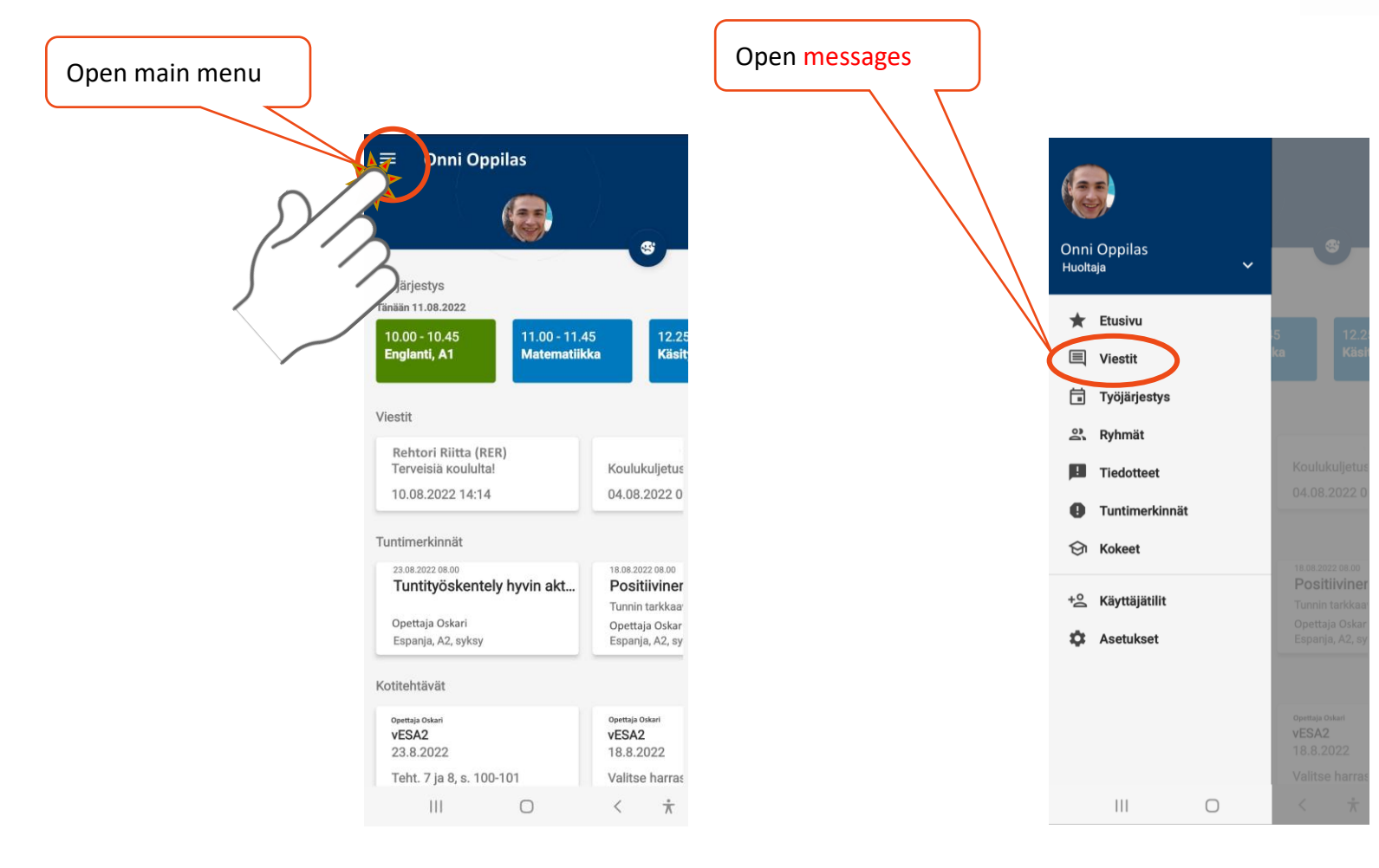

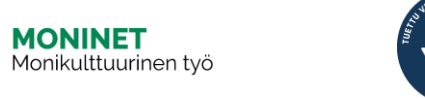

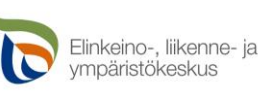

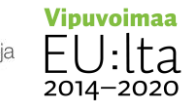

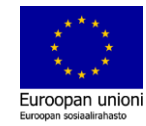

#### Sending a message

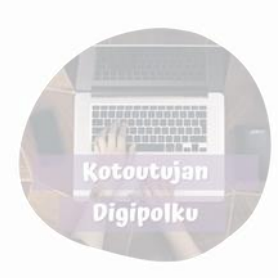

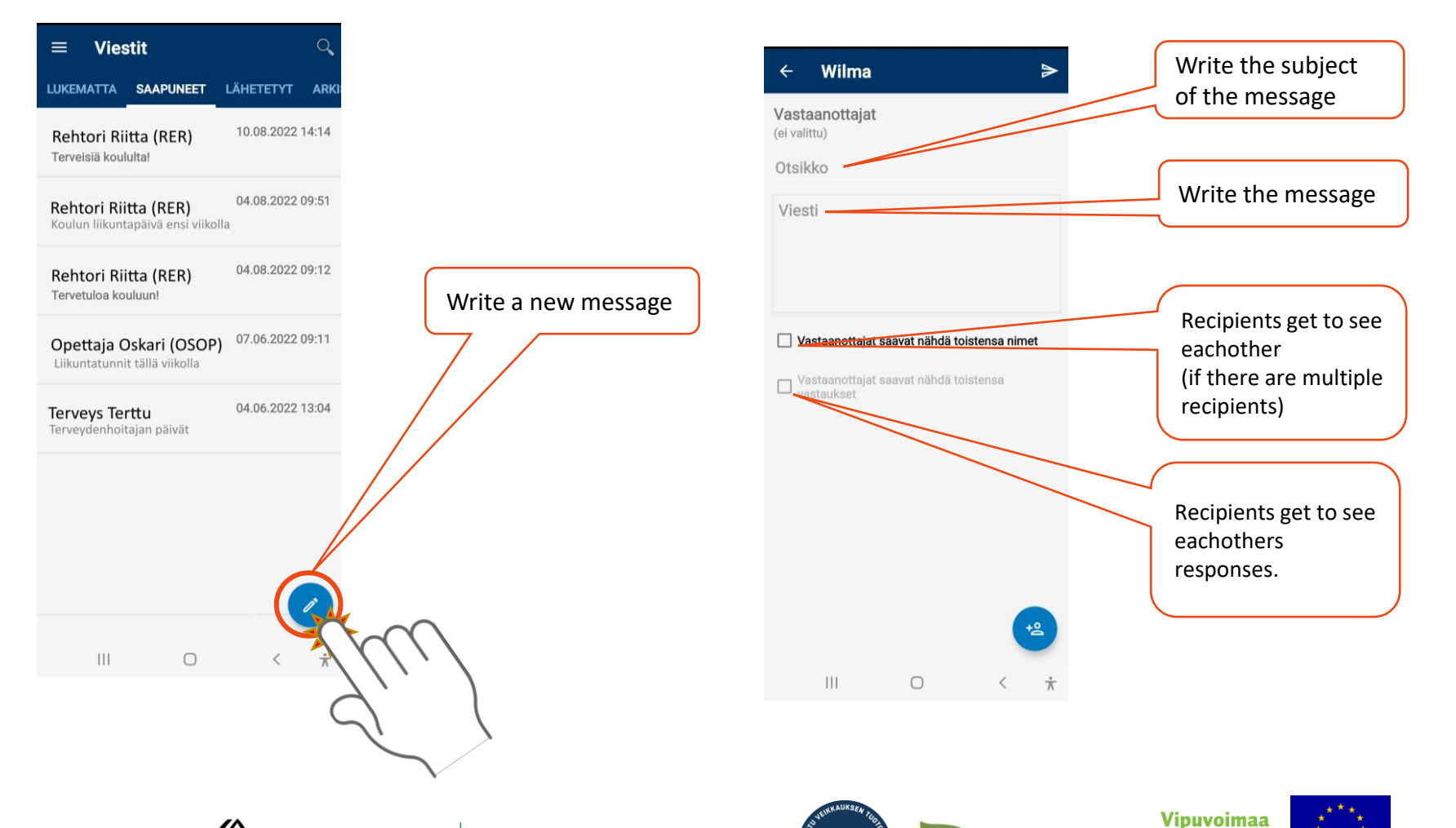

Elinkeino-, liikenne- ja ympäristökeskus

ta

2014-2020

Euroopan unioni

Euroopan sosiaalirahasto

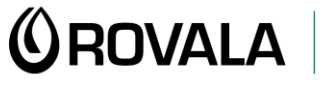

MONINET Monikulttuurinen työ

#### Sending a message

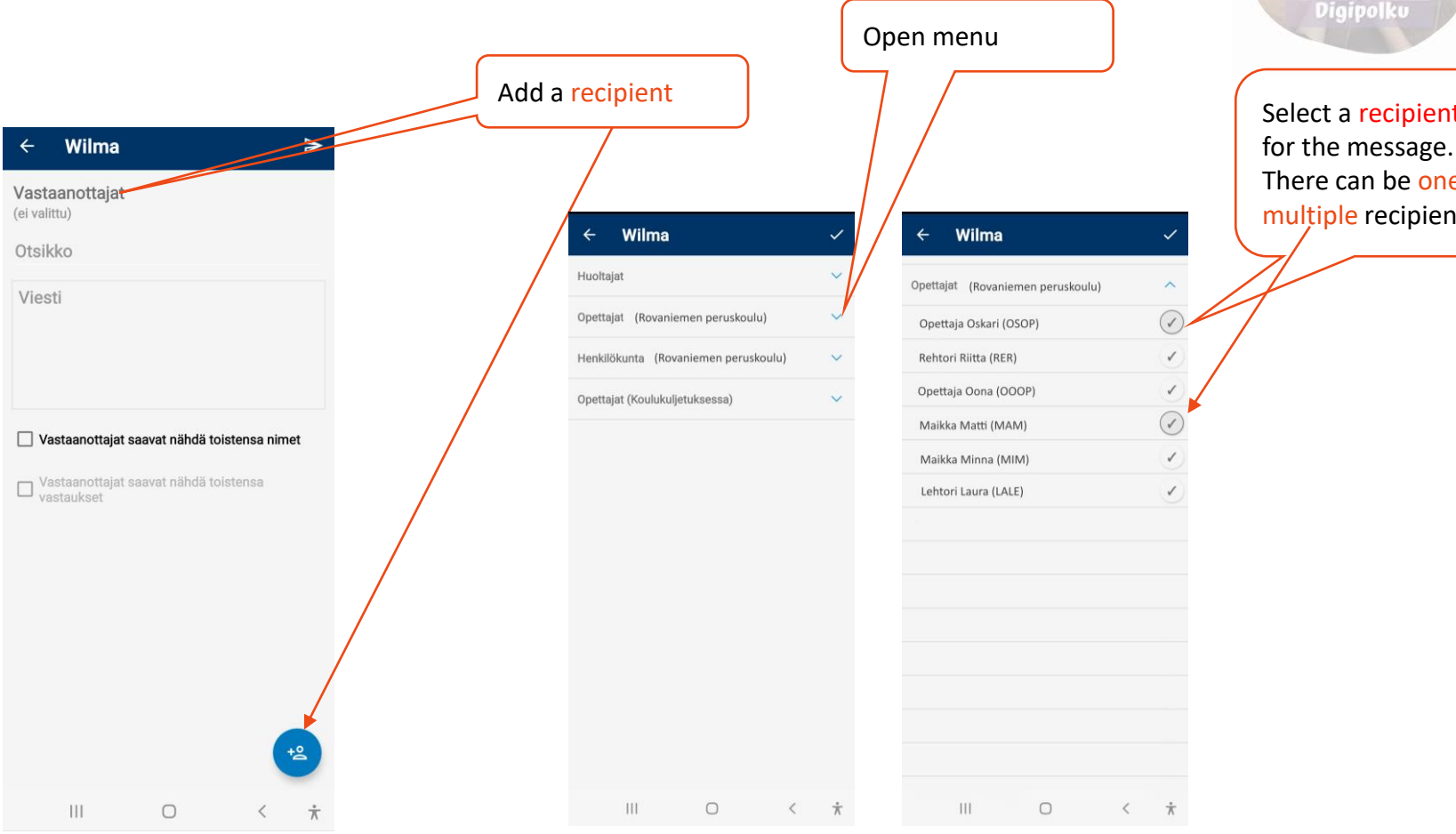

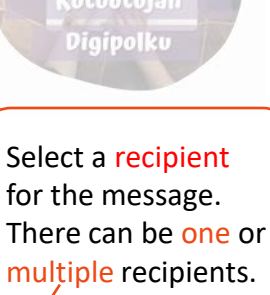

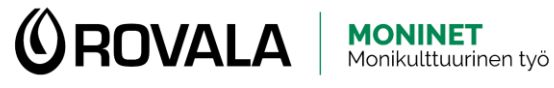

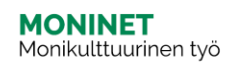

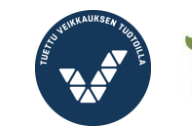

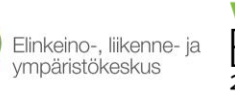

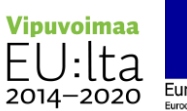

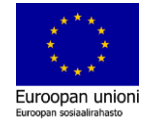

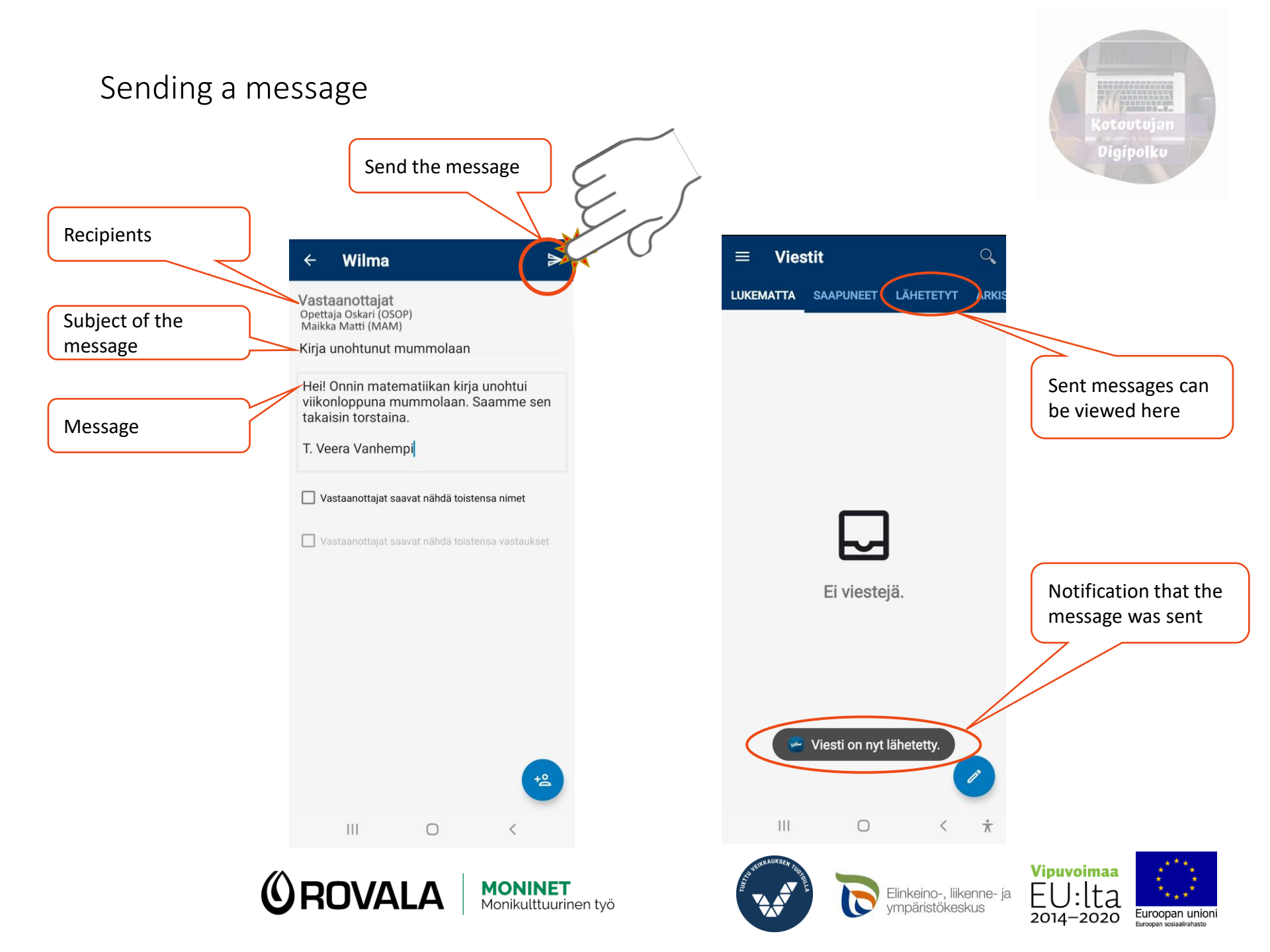

### Reading announcements

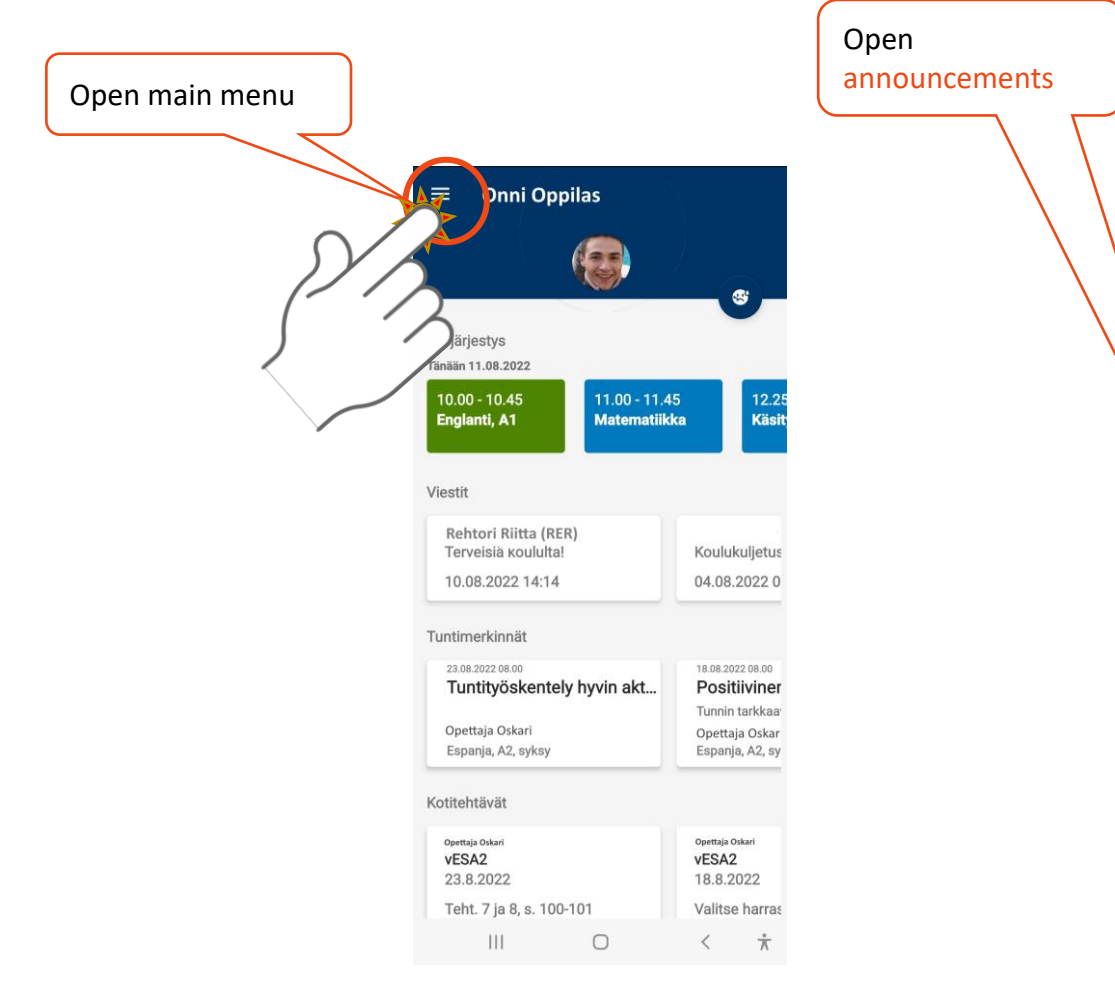

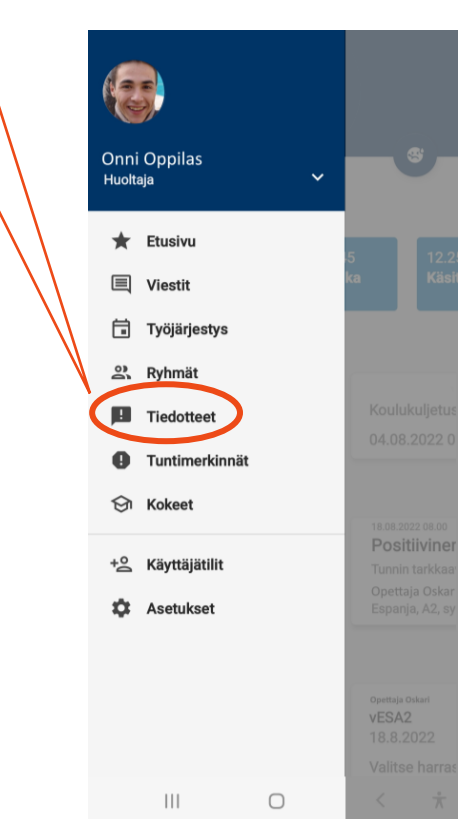

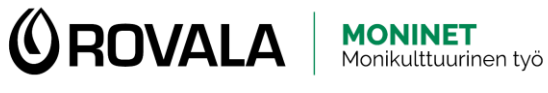

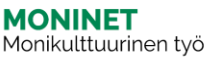

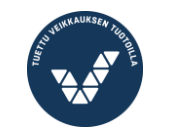

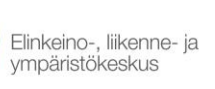

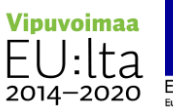

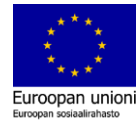

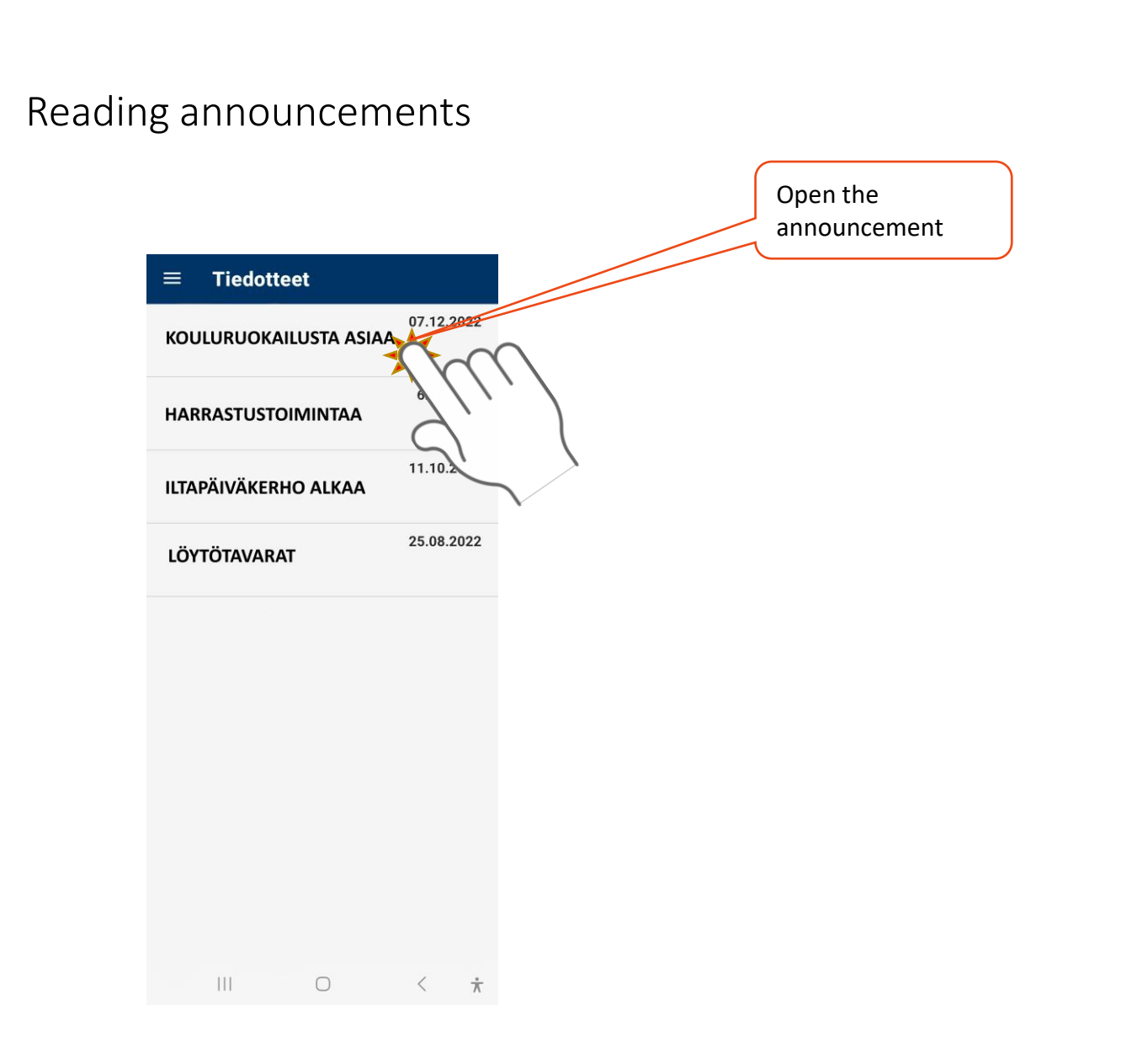

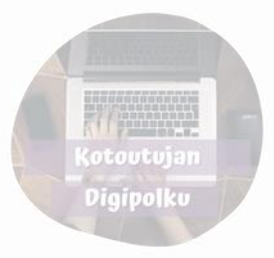

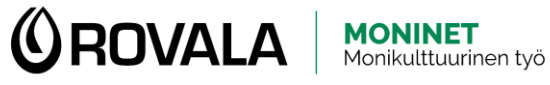

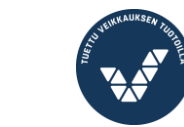

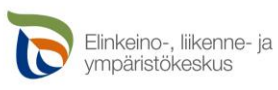

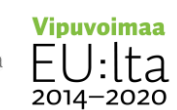

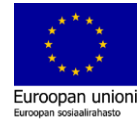

#### Schedule

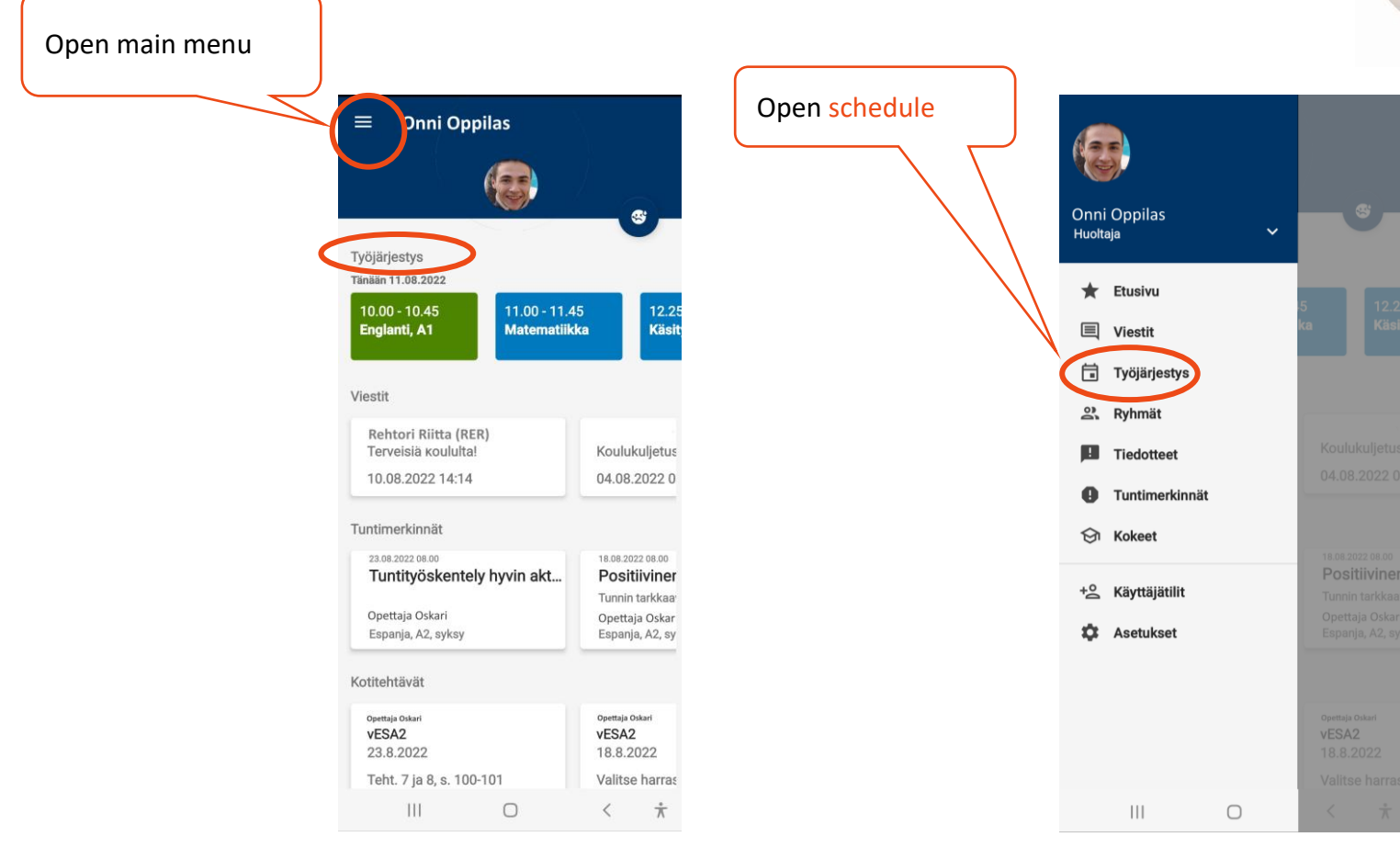

**OROVALA** MONINET Monikulttuurinen työ

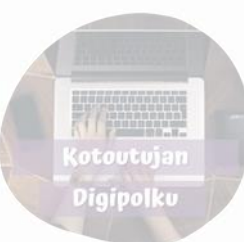

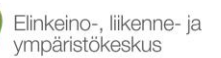

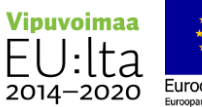

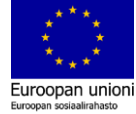

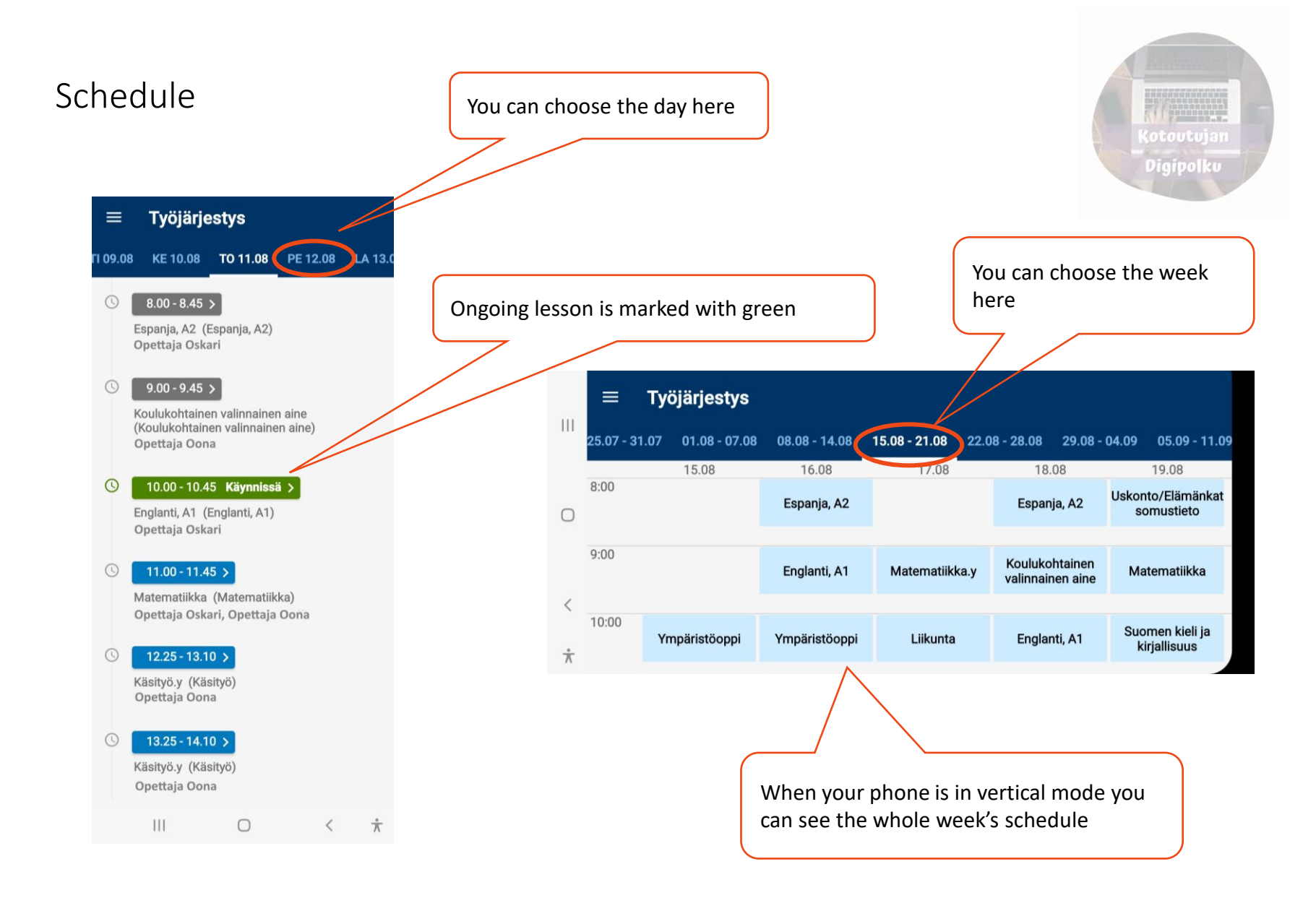

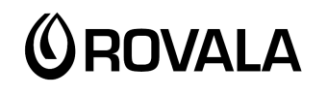

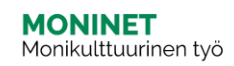

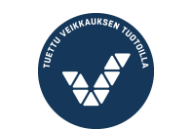

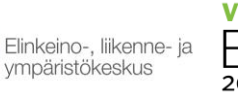

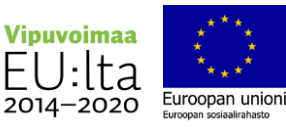

#### Lesson notes

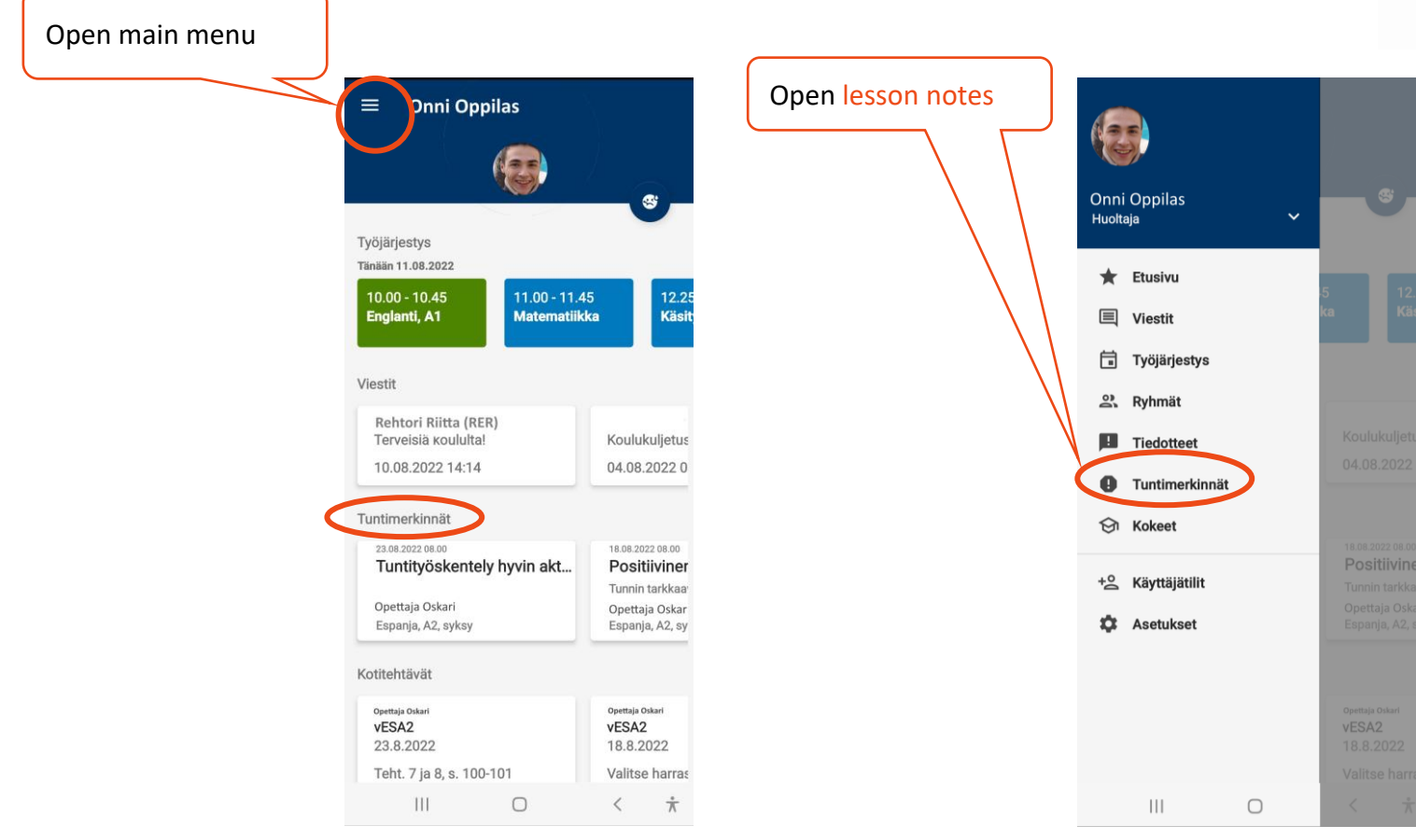

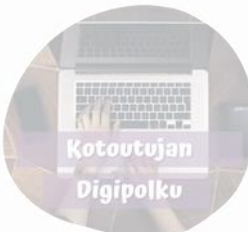

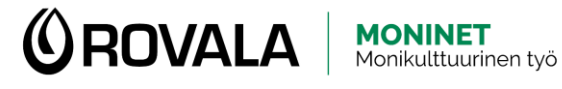

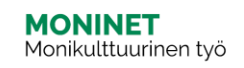

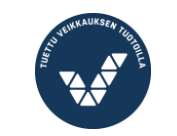

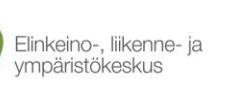

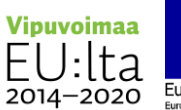

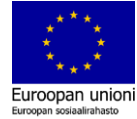

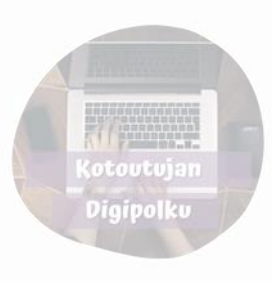

#### Lesson notes

Lesson notes can for example be:

- Sick leave
- Unauthorized absence
- Homework not done
- Teachers reports on student's performance or attitude during class

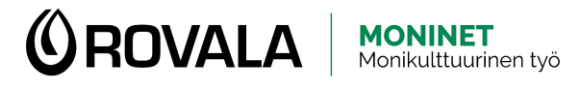

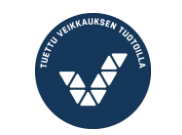

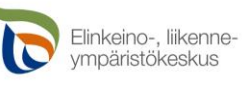

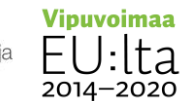

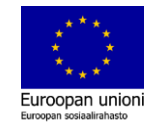

#### Exams

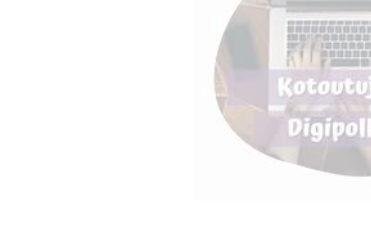

Open main menu

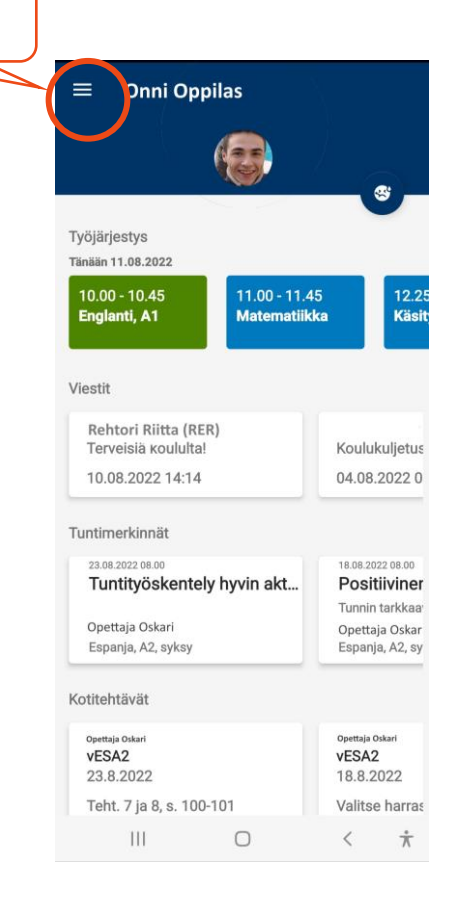

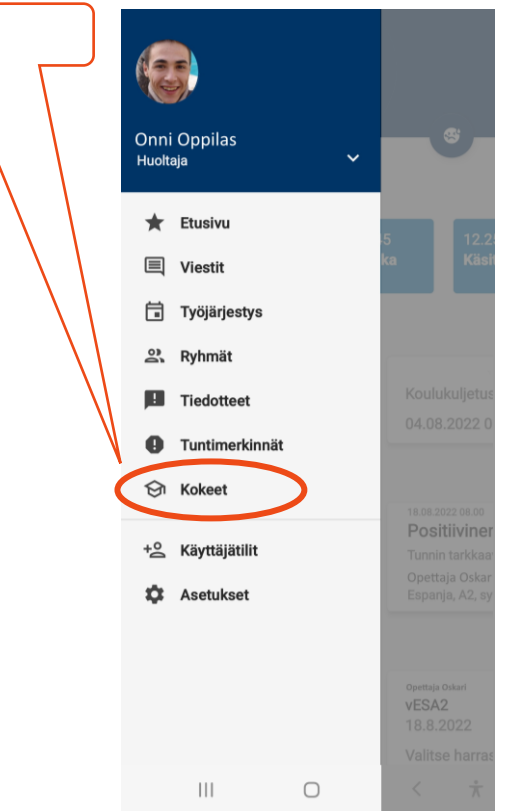

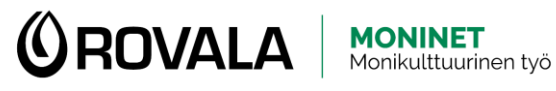

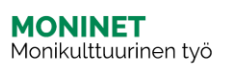

Open exams

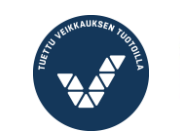

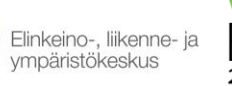

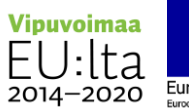

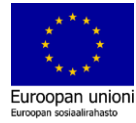

Exams

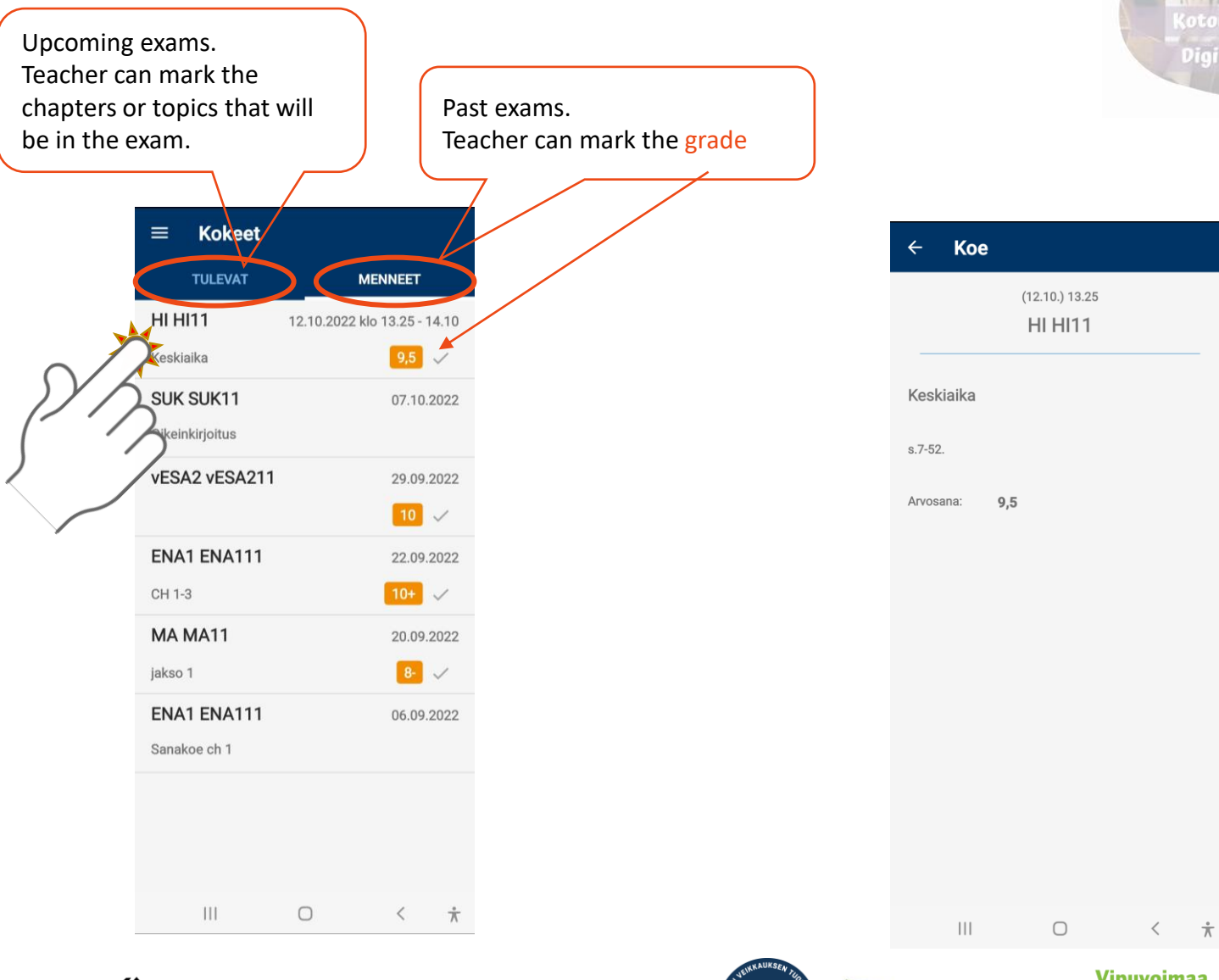

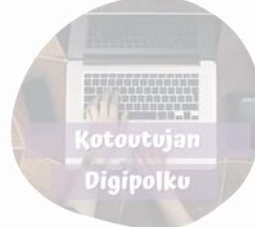

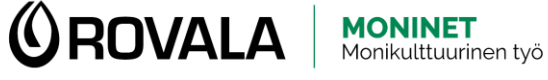

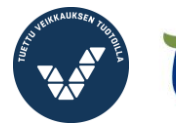

Elinkeino-, liikenne- ja ympäristökeskus

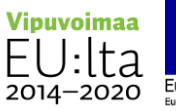

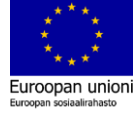